## Tételek

A bizonylathoz tartozó tételsorok, melyek tartalmazzák az értékesített árucikkek tételes adatait:

 Cikkszám, Megnevezés, Mennyiség, Mennyiségi egység, Nettó egységár, Össz. nettó ár, Össz. bruttó ár, Pénznem, Gyári szám, Megjegyzés, Engedmény, Ár %.

Egy sor, egy tételnek felel meg a listában.

## Tételek hozzáadása

Ezen a területen lehet a tételeket hozzáadni a bizonylatokhoz.

| Demo Demo verzio       | )        |                                      |
|------------------------|----------|--------------------------------------|
| rtnerek                | )        | 🗧 🗧 Számla készítése                 |
| jánlatok               | >        |                                      |
| ndelések               | >        | Partner adatok                       |
| illítólevél            | >        | Partner neve                         |
| ámlázás                | ~        | Kivalasztás név alapján 💌            |
| Számla készítése       |          | Paraméterek                          |
| Számlalista            |          | Dátum Teliesítés dátuma              |
| Online számla lista    |          | 2023.06.14                           |
| zámlatétel lista       |          | Fizetési mód * Fizetési határidő *   |
| lelyesbítő számla      |          | Árkategória                          |
| zámla storno           |          | Kiskereskedelmi (HUF) 🗸              |
| lőlegszámla            | ,        | Manianumía                           |
| vportszámla készítés   |          | Megjegyzes                           |
| eczecitéc              |          | + Szabad szőveg + Hozzáadható szőveg |
| int fly                |          | Megjegyzés                           |
| istak                  | ĺ.       |                                      |
| eziszamla              | <b>`</b> |                                      |
| izámlázás statisztikák |          |                                      |
| OP 10                  |          | Tételek hozzáadása                   |
| ATA statisztikák       |          | Venerali 1                           |
| élbehagyott számlák    |          | SZOLG_12 Termék raktárból            |
| ine számla             | >        | Szolgáltatás keresés                 |
| forma számla           | >        | ✓ Felvesz II Félbehagy               |
| tár                    | >        | Proforma számla                      |
| zügy                   | >        | Vevői rendelés                       |
| egyzék                 | >        | Előlegszámla                         |
| isztika                | >        | Engedmény végösszegből               |
|                        |          |                                      |

 Keresendő: A mezőbe lehet beírni a például bizonylatra kerülő tétel cikkszámát, megnevezését, megjegyzését vagy ezek részletét, vagy pedig a teljes vonalkódot. A már hozzáadott tételek darabszámának megváltoztatása a Tételek módosítása gombra kattintva lehetséges!

Speciális karakterek és jelentéseik

- A tétellista szűrése a Keresendő mezőbe írt adattal, és a kívánt gomb megnyomásával történhet. Ha nem szűrünk, akkor a teljes listát kapjuk meg.
   A gombok például a következők lehetnek:
  - Termék raktárból gomb a Raktár legördülő mezőben kiválasztott raktárban keres a Keresendő mező szűrése szerint. Azaz ezzel a funkcióval lehet raktárkészleten levő terméket a bizonylatra tenni.
  - Termék cikktörzsből gomb a készletnyilvántartástól függetlenül a teljes cikktörzsből biztosít lehetőséget termék kiválasztására, amennyiben a rendszerbeállításokban engedélyezve van ez a fajta működés.

Az ilyen módon bizonylatra került termékeket a raktári bevételezéskor Termék utólagos bevételezése gombbal kell majd később bevételezni, hogy a nyilvántartás össze tudja kapcsolni a termékeket. Azaz ezzel a funkcióval lehet olyan terméket értékesíteni, ami jelenleg még nincs raktárkészleten, de később meg fog érkezni róla a bizonylat és raktárkészletre lesz vételezve.

- Szolgáltatás keresés gomb a cikktörzsbe szolgáltatásként rögzített cikkszámok közül biztosít választási lehetőséget.
- Előlegszámla gomb a rendszerben szereplő még fel nem használt előlegszámlák közül biztosít választási lehetőséget.
- Engedmény végösszegből gombra kattintva a speciális szolgáltatásként rögzített engedmények közül lehet választani.
- Korábbi ... Korábban kiállított bizonylatok tételeinek hozzáadása.
- Proforma számla gomb a még fel nem használt proforma számlák közül biztosít választási lehetőséget.

Alapértelmezetten csak raktárba bevételezett termékeket lehet proformáról számlához adni. A rendszerbeállításokban beállítható, hogy cikktörzsből is lehessen a proforma tételeket számlázni.

- Szállítólevél gomb a számlázható állapotban levő szállítólevelek között keres. Ha a Keresendő mező üres, akkor az összes számlázható állapotban levő szállítólevelet felsorolja.
- Vevői rendelés gomb a teljesíthető állapotban levő vevői rendeléseket mutatja meg. Ha egy konkrét vevői rendelés szám van a Keresendő mezőben, akkor lehetőséget biztosít a rendszer rész-számlázásra a már teljesíthető tételek esetében akkor is, ha maga a teljes rendelés még nincs teljesíthető állapotban.
- **Vonalkód** gombbal a vonalkódokra szűrhetünk.
- 3. A megjelenő találati listából a bizonylatra tenni kívánt tételeknél be kell állítani a **Mennyiség**et.
- 4. Igény esetén módosítani lehet a:
  - Nettó egységárat

Szolgáltatás tétel beszerzési ár megadása

- Engedményt vagy felárat beállítani.
- Igény esetén Megjegyzést írni a tételhez.
- Gyári szám nyilvántartással rendelkező termék esetén a beállított mennyiséggel megegyező mennyiségű gyári szám kiválasztása a felsorolásból.
- Gyáriszám/LOT/Minőségmegőrzési idő adat tételmegjegyzésként való feltüntetése a PDF bizonylatokon bekapcsolható a Bizonylat beállítások menüpont alatt.
- 5. A találati lista alatt elhelyezkedő gombokból a kívánt funkcióval rendelkezőre kattintani, ezek:
  - 1. **Tételek eldobása** visszatérés a bizonylathoz a találati lista figyelmen kívül hagyásával.
  - 2. **Tovább** a találati listában kiválasztott tételek hozzáadása a bizonylat tételeihez.
  - 3. Maximális mennyiség ' a találati listában szereplő valamennyi termék raktárban levő maximálisan elérhető mennyiségét állítja be (pl. egy raktárba összekészített összes

termék egyszerű és gyors számlázása).

- 4. Frissítés újratölti a listát.
- 5. Ár aktualizálása a találati listában szereplő árak aktualizálása (pl. másik árkategória választása esetén)
- 6. **Szövegek fordítása** több nyelvű bizonylat esetében a termékek/szolgáltatások idegen nyelvű megnevezését használja az alapértelmezett helyett.
- 6. A tétel hozzáadás folyamatának ismétlése mindaddig, ameddig az összes kívánt tétel szerepel a bizonylaton.

| ≣ Demo Demó Verzió                                   |   |                                                                                                    |   |
|------------------------------------------------------|---|----------------------------------------------------------------------------------------------------|---|
| <ul> <li>B Partnerek</li> <li>Ásajáslatok</li> </ul> | 2 | Számla készítése                                                                                              | ) |
| Rendelések                                           | , | Partner adatok                                                                                                |   |
| Szállítólevél                                        | > | Partner neve                                                                                                  |   |
| 🕛 Számlázás                                          | ~ | revenuezosa ner angyzan                                                                                       |   |
| Számla készítése                                     |   | Paraméterek                                                                                                   |   |
| Számlalista                                          |   | _ DétumTeljestrés détums *Fizetési mód *Fizetési határidő *                                                   |   |
| Online számla lista                                  |   | 2023.06.14 al 2023.06.14 atutalas 🗸 al 2023.06.14                                                             |   |
| Számlatétel lista                                    |   | Ackategória<br>Kiskereskadelmi (HUF)                                                                          |   |
| Helyesbítő számla                                    |   |                                                                                                    |   |
| Számia storno                                        |   | Megjegyzés                                                                                                    |   |
| Előlegszámla                                         | > |                                                                                                    |   |
| Exportszárnia készítés                               |   | Szabad szöveg     Hozzádnató szöveg  Maelenunés                                                               |   |
| Összesítés                                           | > | - unified here                                                                                                |   |
| Listák                                               | > |                                                                                                    |   |
| Kéziszámla                                           | > |                                                                                                    |   |
| Számlázás statisztikák                               |   | Tételek hozzáadása                                                                                            |   |
| TOP 10                                               |   | Barmadel & Line                                                                                               | i |
| KATA statisztikák                                    |   | Cikkazám     Megnevezés Mennyiség Megys. Nettó egységár Pénznem Megjegyzés Engedmény nettó ár % ár/Raktári ár |   |
| Félbehagyott számlák                                 |   | 5ZOLG_12 XL Hash4s 1 bb 5 832.00 HUF 7564.00 HUF 7564.00 HUF 77.1% 5 832.00 HUF                               |   |
| Online számla                                        | > | 5                                                                                                    | ł |
| Proforma számla                                      | > | 4-Tetrahik addutase>Troubb. Erizontes Az astruationida                                                        |   |
| 💼 Raktár                                             | > |                                                                                                    |   |
| Denzügy                                              | > | X [ldeb                                                                                                    |   |

## Tételek módosítása

| ■ Demo Demó Verzió     |                                                                                           | evis -                   |
|------------------------|-------------------------------------------------------------------------------------------|--------------------------|
| B Partnerek            | > Számla készítése                                                                        | 👂 Súgó 🗲                 |
| 🎭 Árajánlatok          | >                                                                                         |                          |
| Rendelések             | <ul> <li>Partner adatok</li> </ul>                                                        |                          |
| Szállítólevél          | > Partner neve                                                                            |                          |
| Számlázás              | Kivalasztas nev                                                                           | alapjan 🝷                |
| Számla készítése       | Paraméterek                                                                               |                          |
| Számlalista            | Dátum Taliasítás dátuma *                                                                 |                          |
| Online számla lista    | 2023.06.14                                                                                |                          |
| Számlatétel lista      | Fizetési mód * Fizetési határidő * * * * * * * * * * * * * * * * * * *                    |                          |
| Helyesbítő számla      | Árkategória                                                                               |                          |
| Számla storno          | Kiskereskedelmi (HUF)                                                                     |                          |
| Előlegszámla           | Megjegyzés                                                                                |                          |
| Exportszámla készítés  |                                                                                           |                          |
| Összesítés             | > + Szabad szöveg + Hozzáadható szöveg                                                    |                          |
| Listák                 | > Megjegyzés                                                                              |                          |
| Kéziszámla             | >                                                                                         |                          |
| Számlázás statisztikák |                                                                                           |                          |
| TOP 10                 | Tételek hezzéndése                                                                        |                          |
| KATA statisztikák      | Tetelek hozzaddasa                                                                        |                          |
| Félbehagyott számlák   | Rai<br>Termék raktárból • ÖSS                                                             | ctár<br>SZES 🗸           |
| Online számla          | >                                                                                         |                          |
| Proforma számla        |                                                                                           |                          |
| 💼 Raktár               |                                                                                           |                          |
| 🖾 Pénzügy              | # CIKKszam Megnevezés Mennyiség Megys.     Nettó     egységár                             | Össz. nettó Össz. bruttó |
| 🐚 Árjegyzék            | I         SZOLG_12         XL Hasitás         I         db         5 832.00 HUF         5 | 832.00 HUF 7 406.64 HUF  |
| 👺 Logisztika           | > Összesen 5                                                                              | 832.00 HUF 7 406.64 HUF  |
| Súgó                   | ·                                                                                         |                          |
| Törzsadatok            | Felvesz     II Félbehagy     Ø Előnézet     X Eldob                                       |                          |

A már előkészített tételek a bizonylat rögzítése előtt bármikor módosíthatóak a **Tételek** módosítása gombbal, ahol a mennyiség 0-ra állításával lehet a tételt eltávolítani a bizonylatról.

## Speciális karakterek és jelentéseik

A speciális karakterek használatának segítségével lehetőség van tömeges cikkszám vagy vonalkód feltöltésre.

Kapcsolódó oldalak:

- Másolható tétellista
- Táblázat feltöltés
- Bizonylat készítés

- Partner adatok
- Paraméterek
- Megjegyzés
- Funkció gombok
- Cikktörzs
- Pénzügyi kerekítés
- ÁFA kerekítés

From: https://doc.evir.hu/ - **eVIR tudásbázis** 

Permanent link: https://doc.evir.hu/doku.php/evir:bizonylatok:tetelek\_hozzaadasa

Last update: 2025/06/06 13:39

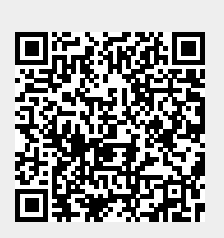

Tételek

5/5